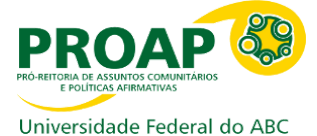

## Tutorial de acesso ao Parecer do Núcleo no SIGAA

O tutorial tem como finalidade auxiliar o docente a acessar as informações no SIGAA do **Parecer Técnico do Núcleo de Acessibilidade** sobre a deficiência ou transtorno do aluno com NEE (Necessidades Educacionais Específicas) e as **orientações gerais para as adaptações necessárias**.

Para acessar o Parecer técnico e as orientações gerais para as adaptações, siga o passo a passo abaixo:

**PASSO 1:** Abrir a página do site SIGAA (Sistema Integrado de Gestão de Atividades Acadêmicas)

Link do site do SIGAA: UFABC - SIGAA Mobile

**PASSO 2:** Efetuar seu login no SIGAA acadêmico com usuário ( sem o @ufabc.edu.br) e senha. Depois, clique em entrar. Conforme a figura abaixo:

| O sistema d                                                | liferencia letras maiúsculas de min      | ATENÇÃO!<br>úsculas APENAS na senha, portanto<br>no cadastro. | o ela deve ser digitada da mesma          | maneira que                                          |
|------------------------------------------------------------|------------------------------------------|---------------------------------------------------------------|-------------------------------------------|------------------------------------------------------|
| SIGAA<br>(Acadêmico)                                       | SIPAC<br>(Administrativo)                | SIGRH<br>(Recursos Humanos)                                   | <b>SIGPP</b><br>(Planejamento e Projetos) | <b>SIGED</b><br>(Gestão Eletrônica de<br>Documentos) |
| <b>SIGEleição</b><br>(Controle de Processos<br>Eleitorais) | <b>SIGEventos</b><br>(Gestão de Eventos) | <b>SIGAdmin</b><br>(Administração e Comunicação)              |                                           |                                                      |
|                                                            |                                          |                                                               |                                           |                                                      |
| Entrar no Sistema                                          |                                          |                                                               |                                           |                                                      |
|                                                            | Usu                                      | Usuário:                                                      |                                           |                                                      |
|                                                            | Se                                       | nha: •••••••<br>Entrar                                        |                                           |                                                      |
|                                                            |                                          |                                                               |                                           |                                                      |
|                                                            |                                          |                                                               |                                           |                                                      |
| SIGAA   UF                                                 | ABC - Núcleo de Tecnologia da Inform     | ação -         Copyright © 2006-2022 -                        | · UFRN - sigaa-1.ufabc.int.br.sigaa-1-p   | rod - v4.6.8                                         |
|                                                            |                                          |                                                               |                                           |                                                      |

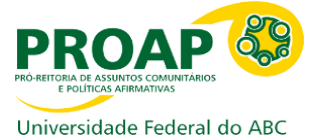

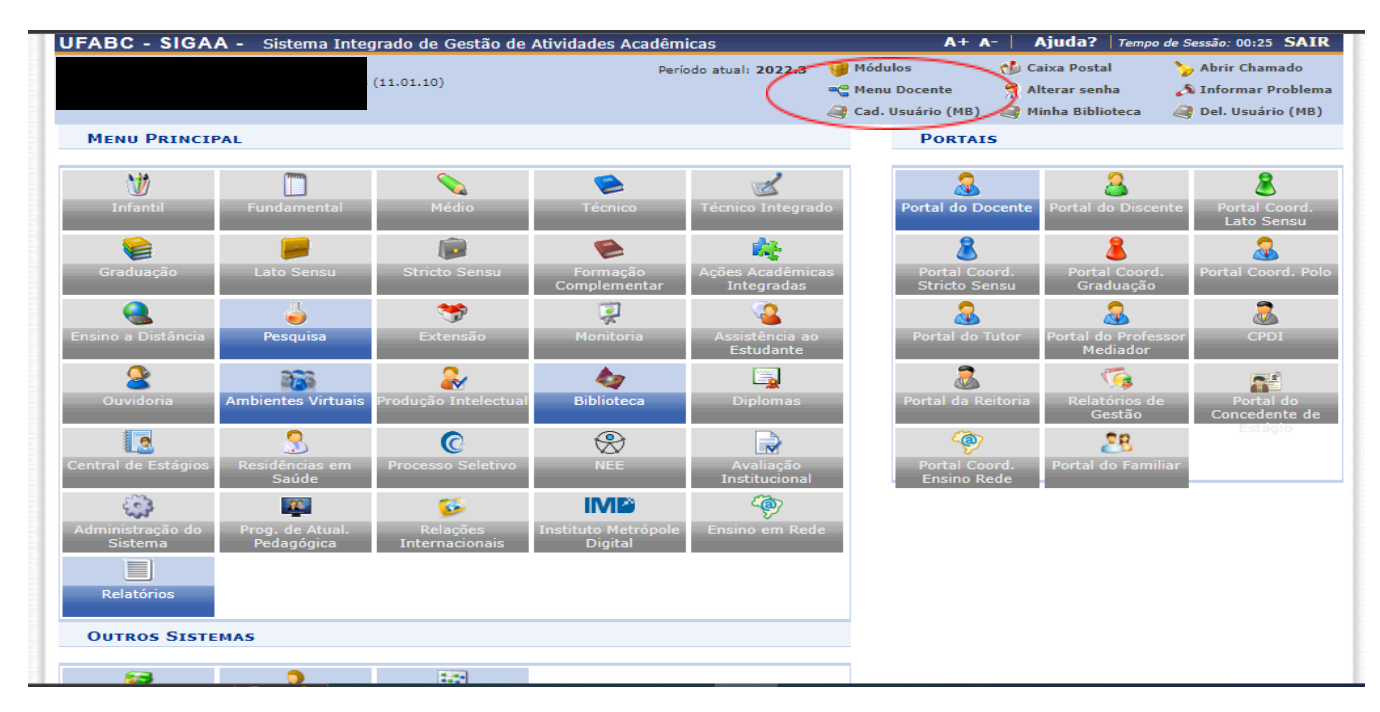

**PASSO 3:** Na página inicial, clique em **Menu docente**, conforme a figura abaixo:

**PASSO 4:** Em minhas turmas no semestre, clique na **TURMA** desejada, conforme a imagem:

| FABC - SIGAA - Sistema Ir                                                               | ntegrado de Gestão de Ativid                                      | ides Acadêmicas        |                        | A+ A- Ajuda? Tem              | po de Sessão: 00:25 SAI |
|-----------------------------------------------------------------------------------------|-------------------------------------------------------------------|------------------------|------------------------|-------------------------------|-------------------------|
|                                                                                         |                                                                   | Período atual: 2022.3  |                        | 🍏 Caixa Postal                | 🍗 Abrir Chamado         |
|                                                                                         | (11.01.10)                                                        |                        | 📲 Menu Doce            | ente 🛛 🎅 Alterar senha        | 🔊 Informar Problem      |
|                                                                                         |                                                                   |                        | 🥥 Cad. Usuái           | rio (MB) 🛛 🥥 Minha Biblioteca | al Del. Usuário (MB)    |
| 😂 Ensino 👌 Pesquisa  🏶 Extensão                                                         | o  Ações Integradas 🗋 Cor                                         | vênios 🖹 Biblioteca 🛛  | 🗐 Produção Intelectual | l 🐞 Ambientes Virtuais 🏾 🎡    | Outros                  |
|                                                                                         |                                                                   |                        |                        | Minhas Men                    | sagens                  |
| Não há notícias cadastradas                                                             | 5.                                                                |                        |                        | Troc                          | ar Foto                 |
|                                                                                         |                                                                   |                        |                        | Editar Dados do Site Pes<br>D | soal do<br>ocente       |
| MINHAS TURMAS NO SEMESTRE                                                               |                                                                   |                        |                        | Ver Agenda das 1              | urmas                   |
| Componente Curricular                                                                   |                                                                   | Ch Total<br>/ CHD* Hor | ário Alunos**          | Sua página pes                | soal na UFABC:          |
| GRADUAÇÃO                                                                               |                                                                   |                        |                        |                               |                         |
| NHT4001-15 - ANÁLISE QUÍMICA IN                                                         | ISTRUMENTAL - TNA1NHT4001-                                        | L <b>5SA</b> (ABERTA)  |                        |                               |                         |
| 2022.3 Local: Campus S.A.  Bloco A La<br>Instrumental 406-3 ou Campus S.A.  B           | iboratório de Análise<br><del>Iloco A Sala de Aula S-31</del> 0-3 | 72 / 48 4N2345         | 5 5N23 21 / 22         | Periódicos CAPES              | Ofícios Eletrônicos     |
| NHT4001-15 - ANÁLISE QUÍMICA IN                                                         | ISTRUMENTAL - TDA1NHT4001-                                        | L5SA (ABERTA)          |                        | Fórum Docente                 |                         |
| 2022.3 Local: Campus S.A.  Bloco A La<br>Instrumental 406-3 ou Campus S.A.  B           | iboratório de Análise<br>iloco A Sala de Aula S-209-0             | 72 / 48 4M1234         | 4 5M12 5 / 20          |                               |                         |
|                                                                                         | Ver Agenda das Turn                                               | as   Grade de Horários | Ver turmas anteriores  | s Regulamento dos C           | ursos de Graduação      |
| * Total de Ch Total da Disciplina / Sua ca<br>** Total de alunos matriculados / Canació | irga horária dedicada na turma ou s<br>dade da turma              | ubturma                |                        | Calendário                    | Universitário           |
| *** A turma possui horário flexível e o h                                               | orário exibido é da semana atual.                                 |                        |                        | Dados I                       | Pessoais                |
|                                                                                         |                                                                   |                        |                        | Siape:                        |                         |
| Comunidades Virtuais                                                                    |                                                                   |                        |                        | Categoria:                    |                         |
|                                                                                         | Criar Comunidade Virt<br>Buscar Comunidades Vir                   | ual<br>tuais           |                        | Titulação:<br>Regime Tra      |                         |
|                                                                                         |                                                                   |                        |                        | E-mail:                       |                         |
| EDITAIS PUBLICADOS                                                                      |                                                                   |                        |                        |                               |                         |
|                                                                                         |                                                                   |                        |                        |                               |                         |
| Edital                                                                                  |                                                                   | Período d              | e Submissões           |                               |                         |

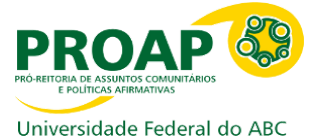

**PASSO 5:** Você será redirecionado para a página da imagem abaixo. Em seguida, clique em **PARTICIPANTES,** conforme a figura:

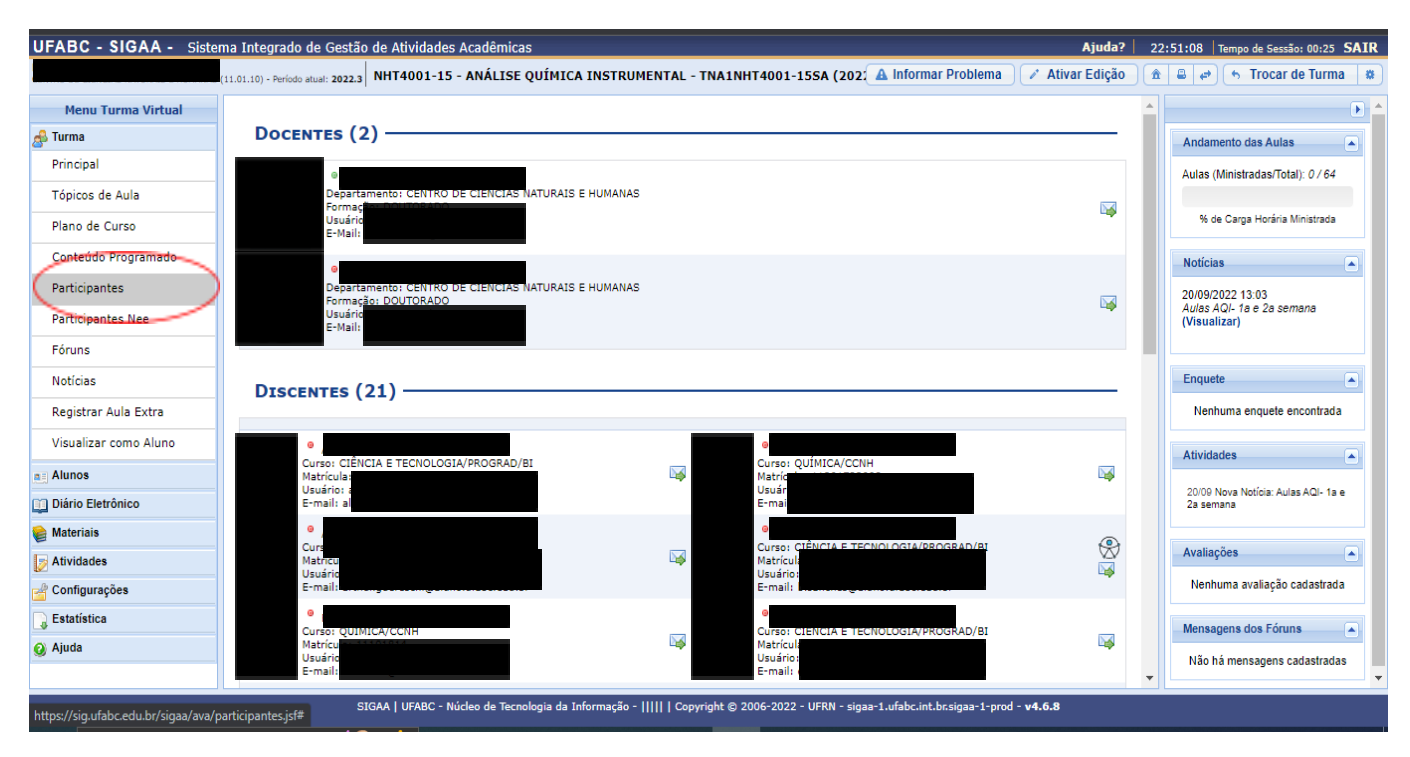

**PASSO 6:** Aparecerá a lista dos discentes matriculados na disciplina. No caso dos alunos que estão cadastrados no Núcleo de Acessibilidade e possuem NEE, aparecerá o **ícone ao lado direito do nome do aluno**, conforme a figura:

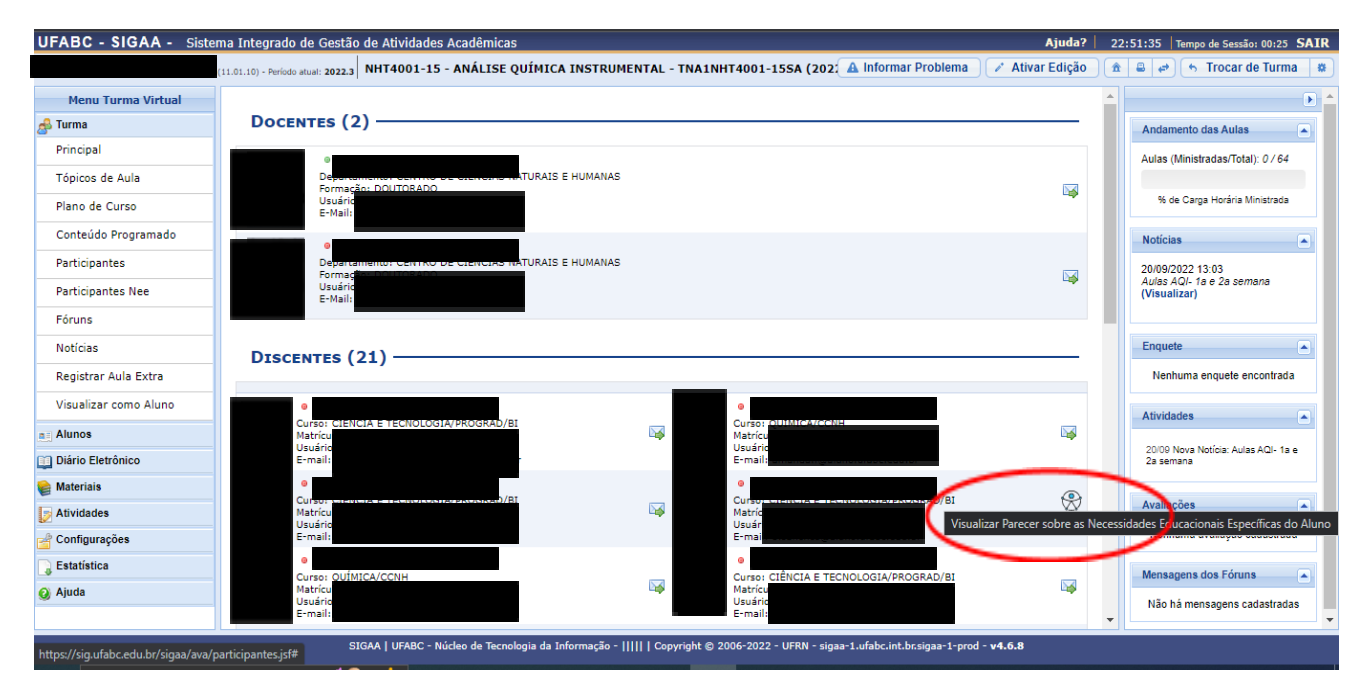

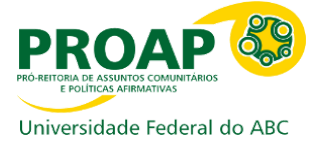

**PASSO 7:** Ao clicar no ícone, abrirá uma janela. Na janela terá as informações do Parecer Técnico do Núcleo e as orientações gerais para as adaptações necessárias.

| UFABC - SIGAA - Sistema Integrado de Gestão de Atividades Acadêmicas Ajuda? |                                              |                                                                                               |                  |                 |   | 2:52:15 Tempo de Sessão: 00:24 SAI               | R |
|-----------------------------------------------------------------------------|----------------------------------------------|-----------------------------------------------------------------------------------------------|------------------|-----------------|---|--------------------------------------------------|---|
|                                                                             | 11.01.10) - Período atual: 2022.3 NHT4001-15 | - ANÁLISE QUÍMICA INSTRUMENTAL - TNA1NHT4001-15SA (202( 🔺 Informa                             | ar Problema      | 💉 Ativar Edição |   | 🕯 🖨 🤝 🦘 Trocar de Turma 🕷                        | * |
| Menu Turma Virtual                                                          |                                              |                                                                                               |                  | ₩.              | * | Þ                                                |   |
| 🝰 Turma                                                                     |                                              |                                                                                               |                  |                 |   | Andamento das Aulas                              |   |
| Principal                                                                   |                                              | Parecer sobre as Necessidades Educacionais Específicas do Discente                            | X                |                 |   | Aulas (Ministradas/Total): 0 / 64                |   |
| Tópicos de Aula                                                             | DISCENTES (21)                               |                                                                                               | A                |                 |   |                                                  |   |
| Plano de Curso                                                              |                                              | Dados do Discente                                                                             |                  |                 |   | % de Carga Horária Ministrada                    |   |
| Conteúdo Programado                                                         |                                              | Curso: Cli<br>Matricula:                                                                      |                  |                 |   | Notícias                                         |   |
| Participantes                                                               |                                              | Usuário: b<br>E-mail: b.s                                                                     |                  | up .            |   | 20/09/2022 13:03                                 |   |
| Participantes Nee                                                           |                                              | The de Neural des Educations, Essa (Fran                                                      |                  |                 |   | (Visualizar)                                     |   |
| Fóruns                                                                      |                                              | Tipos de Necessidades Educacionais Especificas                                                | AD/BI            | $\bigotimes$    |   |                                                  |   |
| Notícias                                                                    |                                              |                                                                                               |                  |                 |   | Enquete                                          |   |
| Registrar Aula Extra                                                        |                                              | Parecer do Núcleo de Acessibilidade a respeito da Necessidade Educacional do<br>Aluno         | 10/01            |                 |   | Nenhuma enquete encontrada                       |   |
| Visualizar como Aluno                                                       |                                              |                                                                                               | AD/BI            | <b></b>         |   | Atividades                                       |   |
| Alunos                                                                      |                                              |                                                                                               | br               |                 |   |                                                  |   |
| 🛄 Diário Eletrônico                                                         |                                              |                                                                                               | AD/BI            |                 |   | 20/09 Nova Noticia: Aulas AQI- 1a e<br>2a semana |   |
| 隆 Materiais                                                                 |                                              |                                                                                               |                  | Lig .           |   |                                                  |   |
| Atividades                                                                  |                                              | Radiman aun asna nacanaista, cais faits uma shardanam diserata, racanaitsada a diraita da(a)  | -                |                 |   | Avaliações                                       |   |
| 🚽 Configurações                                                             |                                              | Fechar                                                                                        | AD/BI            |                 |   | Nenhuma avaliação cadastrada                     |   |
| Estatística                                                                 |                                              |                                                                                               |                  | Lup .           |   | Mensagens dos Fóruns                             |   |
| 🥝 Ajuda                                                                     |                                              |                                                                                               |                  |                 |   | Não há mensagens cadastradas                     |   |
|                                                                             |                                              |                                                                                               |                  |                 | * |                                                  | Ŧ |
|                                                                             | SIGAA   UFABC - N                            | ícleo de Tecnologia da Informação -         Copyright © 2006-2022 - UFRN - sigaa-1.ufabc.int. | .br.sigaa-1-prod | - v4.6.8        |   |                                                  |   |